# 鲁土估协会员服务平台机构会员信息维护操 作说明

一、会员服务平台简介

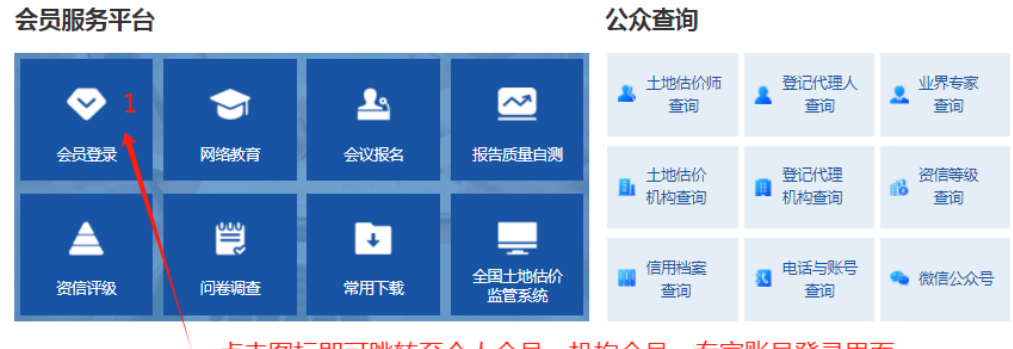

点击图标即可跳转至个人会员、机构会员、专家账号登录界面

会员服务平台整合了"会员登录、网络教育、会议报名、报告 质量自测、资信评级、问卷调查、会费缴纳"等多个模块,一次登 录即可办理协会各项业务;另外,为进一步便捷服务会员和社会各 界,协会将常用文件下载和全国土地估价监管系统纳入到了会员服 务平台,并将公众查询与会员管理数据联动。

机构会员账号中填报的机构信息将用于会员管理、公众查询、 资信评级、会议报名以及本机构内土地估价专业人员和不动产登记 代理人员的网络教育等功能。土地估价专业人员和不动产登记代理 人员的手机号、邮箱等信息将用于其使用个人登录本系统,请务必 认真填写。

### 二、机构会员登录

(一) 机构会员账号登录

1、点击机构登录,并依次输入账号密码点击登录即可登录机构

账号。

2、首次登录可以使用机构名称、会员号为登录账号,初始默认 密码为机构社会统一信用代码后 6 位;登录后请在"账号信息"菜 单下绑定手机号、电子邮箱,为保障账号安全,请及时修改默认密码。

| 人登录  | 目」<br>机构登录                                   |
|------|----------------------------------------------|
| 机构登录 | 2                                            |
|      | 机构登录                                         |
|      | <b>账号:</b> 请输入登录账号                           |
|      | <b>密码:</b> 请输入密码                             |
|      | 登录                                           |
|      | 没有账号,去 注册机构会员 忘记密码?<br>登录账号为:手机号、邮箱、机构名称、会员号 |
|      | 3                                            |

3、再次登录可以使用机构名称、会员号、手机号、电子邮箱作 为用户名,配合自主更改的密码登录系统。

4、需重置密码的,可使用机构会员账号绑定的手机号收取的短 信验证码进行密码重置操作,也可以联系协会网站管理员协助重置 密码。

### (二) 机构会员账号注册

对于没有账号的新入会会员机构,请依次点击"会员登录"→ "机构登录"→"注册机构会员",填写相关信息表单提交后,等 待管理员审核通过后方可进行相关操作;或者联系协会网站管理员协助开通机构会员账号。

| 机构注册 |             |             |
|------|-------------|-------------|
|      | 朳           | 构注册         |
|      | * 机构名称:     | 请输入机构名称     |
|      | * 类型:       | 清输入股东类型 ~   |
|      | * 社会统一信用代码: | 请输入社会统一信用代码 |
|      | * 法定代表人:    | 请输入法定代表人    |
|      | * 负责人手机号:   | 请输入负责人手机号   |
|      | * 电子信箱:     | 请输入电子信箱     |
|      | * 用户密码:     | 请输入密码       |
|      |             |             |

## 三、信息维护

(一) 初次维护

1、登录机构账号后,在机构信息模块下依次填写"机构基本信息""股东信息""人员信息""其他资质"。基本信息表中带有
 "\*"标志的为数据暂存时所需的必填项,缺省时不能暂存、不能

"下一步"操作。

2、数据填报过程中,可以点击页面中"暂存"按钮保存当前填 报进度;填报完成一页的,可点击"下一步"按钮进行下一页数据 填报,可连续点击"下一步"按钮至"其他资质"页面提交审核。 并在基本信息页面显示当前的审核状态,如"已申请修改"、"审 核中"、"公示中"等提示。

| 机构信息へ                 |                         |                           | 暂存                                                                                                    | 请点击"下        |
|-----------------------|-------------------------|---------------------------|----------------------------------------------------------------------------------------------------|--------------|
| 基本信息                  |                         |                           |                                                                                                    | 其他资质〕<br>交结果 |
| 股东信息                  | 机构基本信息                  |                           | ~                                                                                                    |              |
| 人员信息                  | *10 45.457              |                           |                                                                                                    |              |
| 其他资质                  |                         |                           |                                                                                                    |              |
| 戦纳会费 ヘ                | *法定代表人                  | 会员号                       | SDREVA0001                                                                                                    |              |
| 缴纳会费                  | *社会统一信用代码               | 工商登记机关                    | 济南市工商行政管理局历城分局                                                                                                    |              |
| 資信评級 ヘ                |                         |                           |                                                                                                    |              |
| 资信评级                  | へ动 型 记代理机               | 土地估价机构踏業<br>函号            | 2024370001                                                                                                    |              |
| 评级记录     会议报名 ヘ     ヘ | 注册资金(万元) 100.00         | *企业类型                     | 有限责任公司 、 、 、 、 、 、 、 、 、 、 、 、 、 、 、 、 、 、 、                                                                                                    |              |
| 会议报名                  | *法定代表人电话                | 成立时间                      | □ 2021年02月02日                                                                                                    |              |
| 报名记录                  | 初公电话                    | 营业期限                      | ■ 选择日期                                                                                                    |              |
| 问卷调査<br>「一巻调査         | *联系人电话                  | *通讯邮箱                     | and the second second sec                                                                                                    |              |
| 问卷调查记录                | B 现效编码 250000           | *注册地址                     |                                                                                                    |              |
| 报告自測 ヘ                | 传真(二)                   |                           |                                                                                                    |              |
| 报告自测                  |                         |                           |                                                                                                    |              |
| 站内通知 へ                | 通 <mark>11</mark> 信息    |                           | ~                                                                                                    |              |
| 站内通知                  | ***秋雾人姓名 联系人            | *联系人电话                    | 10.000                                                                                                    |              |
| 账号信息 へ                | 國定电话 0531-88925753      | *通讯邮箱                     |                                                                                                    |              |
| 账号信息                  | 邮政编码 250000             | *通讯地址                     | And the second second s |              |
| 退出登录                  |                         |                           |                                                                                                    |              |
|                       | 2 票信息                   |                           | ~                                                                                                    |              |
|                       | 机构全称                    | 社 <del>会统一</del> 信用代<br>码 |                                                                                                    |              |
|                       | 相对曲即音                   | 力公电话                      |                                                                                                    |              |
|                       | *账号 1602131209000002649 | *开户行                      | 中国工商银行济南市文化东路支行                                                                                                    |              |
|                       | 通讯地址                    |                           |                                                                                                    |              |
|                       |                         |                           |                                                                                                    |              |

3、发票信息表中的仅需填写"账号"和"开户行"信息;"机 构全称""社会统一信用代码""通讯邮箱""办公电话""通讯 地址"与"机构基本信息""通讯信息表"内容对应关联,不需重 复填写,点击"暂存"按钮可同步数据,如需维护,请在"机构基 本信息""通讯信息表"对应位置修改。 4、股东信息需填写股东名称、职务、出资额,并选择股东类型为"自然人"或"法人";出资比例系统可自动计算。点击页面中的"添加"按钮可新增股东数据,点击已填加的股东列表后方操作菜单中"编辑"按钮可修改股东信息,点击已填加的股东列表后方操作菜单中"删除"按钮可删除改股东数据。

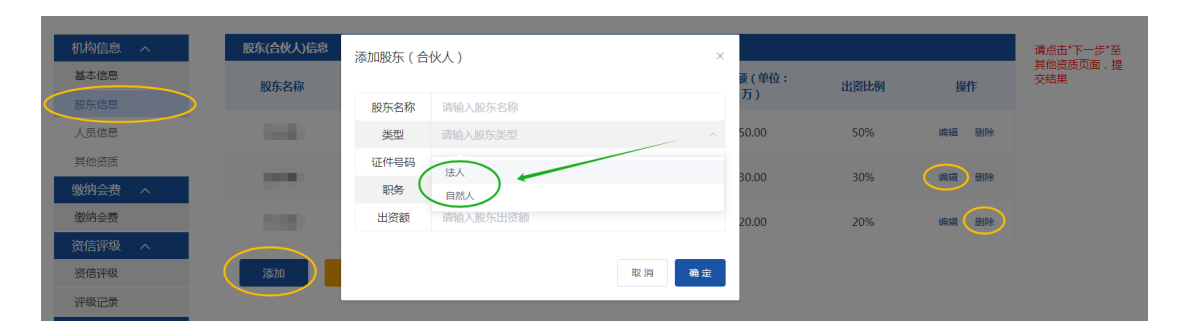

5、估价机构人员信息请依次全部填写土地估价机构备案系统中 填报的所有估价师信息,登记代理机构人员请填写本单位执业的全 部登记代理人员;估价师和代理人双重身份的,在信息表中对应位 置填写资格证书号即可,不需重复添加;估价师有不在列表中的其 他资格证的,可自行点击"添加其他类型证书"按钮填报;估价师、 代理人的寸照、签名样、资格证扫描件按照页面说明上传即可。人 员信息的增改筛查功能与股东类似,不再赘述。

5 / 7

| 人员信息                  |          |         |       |      |                    |                                        |      |                                             | ~  |
|-----------------------|----------|---------|-------|------|--------------------|----------------------------------------|------|---------------------------------------------|----|
| 姓名                    |          |         |       | 性别   | 男                  | ~                                      | 政治面貌 | 群众                                          |    |
| 民族                    | 汉族       |         |       | 出生日期 | ◎ 1966 年 02 月 01 日 | 3                                      | 身份证号 | 100000000                                   |    |
| 专业                    | 土管       |         |       | 职称   | 高级                 |                                        | 学历   | 本科                                          |    |
| 职务                    | 总经理      | 1       |       | 通讯地址 | The second set     |                                        |      |                                             |    |
| 邮政编码                  | 25010    | 0       |       | 电话   | 1000               |                                        | 电子邮箱 | (and an an an an an an an an an an an an an |    |
| 土地估价专<br>业人员资格<br>证号  |          | i i in  |       |      |                    | 不动产登记<br>代理人(含<br>土地登记代<br>理人)资格<br>证号 |      | -                                           |    |
| 房地产估价<br>专业人员资<br>格证号 |          |         |       |      |                    | 资产评估师<br>资格证号                          |      |                                             |    |
| 矿业权评估<br>师资格证号        |          |         |       |      |                    | 保险公估人<br>员资格证号                         |      |                                             |    |
| 房地产经纪<br>人资格证号        |          |         |       |      |                    |                                        |      |                                             |    |
| 添加其他类型                | 添加其他类型证书 |         |       |      |                    |                                        |      |                                             |    |
| 从业简历                  | 清输入从业简历  |         |       |      |                    |                                        |      | 11                                          |    |
| 获得奖励或研<br>果           | 究成       | 请输入获得奖励 | 或研究成果 |      |                    |                                        |      |                                             | // |

6、机构会员单位可以在"其他资质"列表中点击"添加"按钮,添加机构土地估价备案、不动产登记代理以外的其他资质信息,如资产评估备案信息、测绘资质、房地产评估备案信息等。"其他资质"的数据维护与股东信息维护类似,不再赘述。

#### (二) 变更维护

1、已经完成填报并审核通过处于"公示中"需要修改的会员机构,可点击"申请修改"按钮,管理员审核后即可修改。为更准确的向社会公众提供数据查询服务,会员机构在信息维护过程中,协会将暂停其在网站首页的公众数据查询服务。机构会员账号在修改完成后需及时在"其他资质"页面点击"提交审核"按钮提交审核,审核通过后将恢复会员机构在网站首页的公众数据查询服务。

2、"变更申请"、"提交审核"等需要管理员后台审核的操作,

管理员有权限审核通过或驳回,管理员的审核结果在站内通知中有明确说明,请根据站内通知进行操作。

| 机构信息 へ         | 站内通知               |   |     |       |                     |    |
|----------------|--------------------|---|-----|-------|---------------------|----|
| 基本信息           | ○光旋涛 医统逼如 >>       |   |     |       |                     |    |
| 股东信息           |                    |   |     |       |                     |    |
| 人员信息           | • 申请机构信息修改不通过通知    |   |     |       | 2024-02-29 12:00:35 | 未读 |
| 其他资质           | <                  |   |     |       | 2024 02 20 11-50-44 |    |
| 激納会費   参纳会费    | • 甲核通过通知           |   |     |       | 2024-02-29 11:59:44 | 木废 |
| 资信评级 へ         | ・申请机构信息修改通过通知      |   |     |       | 2024-02-29 10:12:15 | 未读 |
| 资信评级           | • 审核通过通知           |   |     |       | 2024-01-26 12:14:33 | 未读 |
| 评级记录           |                    |   |     |       |                     |    |
| 会议报名 へ         | • 申请机构信息修改通过通知     |   |     |       | 2024-01-26 12:02:23 | 未读 |
| 会议报名           | • 审核通过通知           |   |     |       | 2024-01-09 15:16:47 | 未读 |
| 版名记录<br>问券调查 。 |                    |   |     |       |                     |    |
| 问卷调查           | • 机构信息审核不通过通知      |   |     |       | 2024-01-09 14:42:58 | 未读 |
| 问卷调查记录         | • 申请机构信息修改通过通知     |   |     |       | 2024-01-09 14:37:08 | 未读 |
| 报告自测 へ         | 。中德机构广告修准不通过通知     |   |     |       | 2024_01_00_14-33-44 | 日法 |
| 报告自测           | - HHANARANANANANAN |   |     |       | 2024-01-03 14.33.44 |    |
| 站内通知 へ         | • 审核通过通知           |   |     |       | 2024-01-09 14:30:11 | 已读 |
| 账号信息 へ         |                    |   |     |       |                     |    |
|                |                    |   | < 1 | 1 2 > |                     |    |
|                |                    |   |     |       |                     |    |
| 账号信息           |                    |   |     |       |                     |    |
| 用户名            |                    |   |     |       |                     |    |
| 手机号            | 18553102657        | ß | 会员号 | SDREV | /A0002              |    |
| Latt           |                    |   |     |       |                     | _  |
| 邮箱             |                    | / | 密码  | ••••• | •                   | /  |
|                |                    | 1 |     |       |                     |    |
|                |                    |   |     |       |                     |    |

四、其他

(一)会员信息维护审核请联系会员管理及权益保障部:

王瑞莹 0531-8892 2409 186 7886 0581

(二)技术支持和意见反馈请联系技术协调与信息管理部:

苏子坤 0531-8892 5753 185 5310 2657